# Connexion aux ressources numériques

## Créer un compte

## 1 - se rendre sur le site www.biblio36.fr

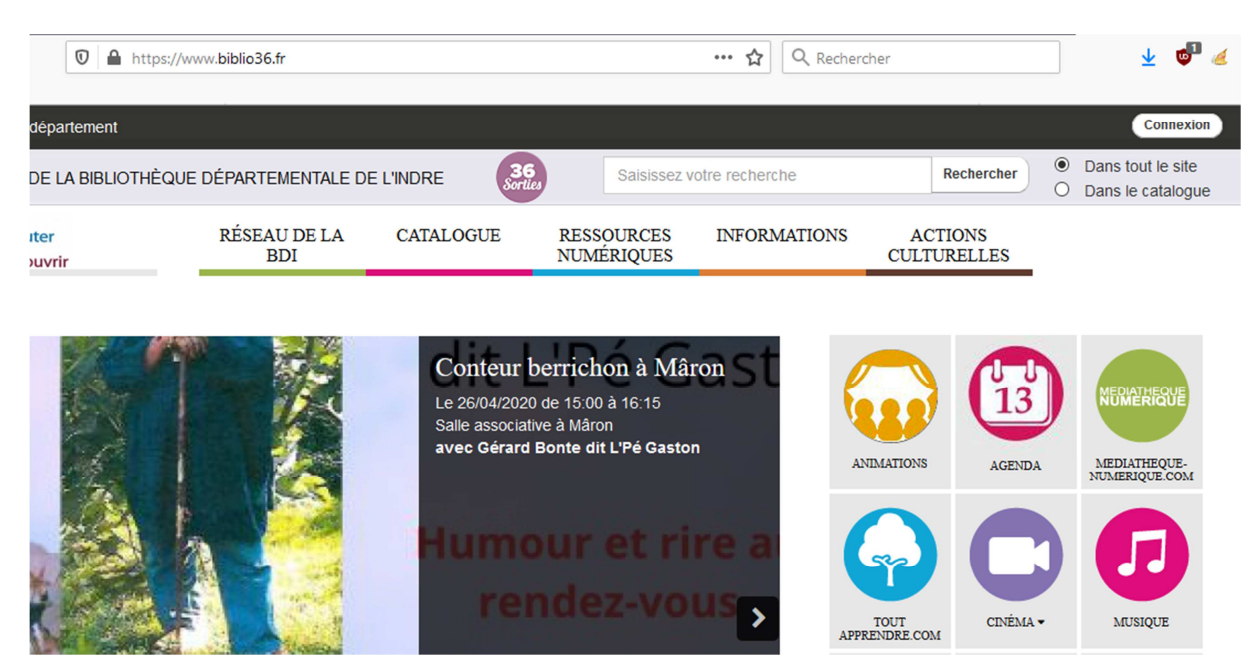

2 – cliquer sur Ressources numériques, puis sur S'inscrire aux ressources numériques

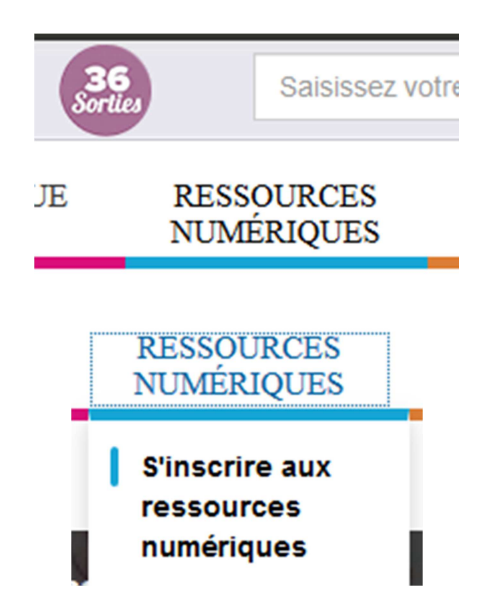

3 - Remplir le formulaire. Lors du choix d'une bibliothèque saisissez HORS RESEAU

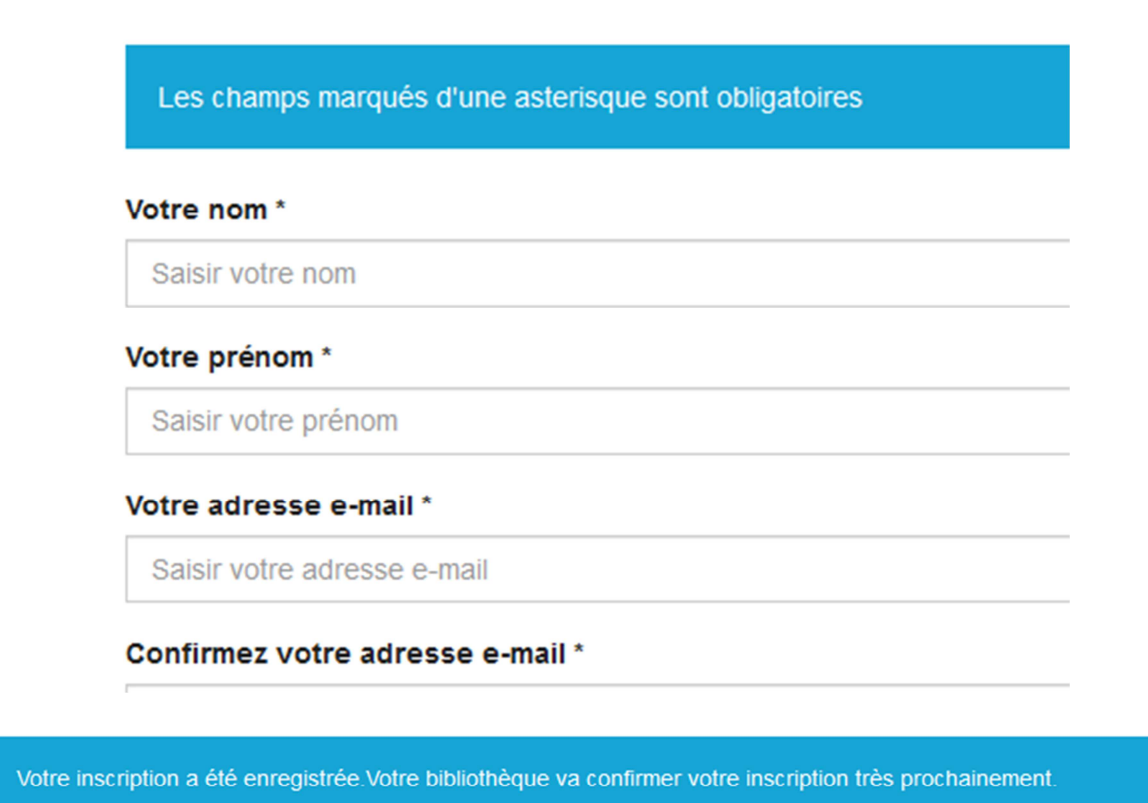

4 - Une fois le formulaire complété, votre inscription sera validée par la B.D.I. dans les 24 heures et vous pourrez bénéficier de ces 3 accès : **Médiathèque numérique (ArteVOD)** : 3 films ou documentaires par mois, pour **Toutapprendre.com** et **Skilléos** à l'ensemble des ressources en illimité.

## Se connecter

| 🛛 🔒 https://ww  | w.biblio36.fr       |           | ~                        | <ul><li>☆</li></ul> |                        |        | 👱 👘 🍝 🧯                                |
|-----------------|---------------------|-----------|--------------------------|---------------------|------------------------|--------|----------------------------------------|
| artement        |                     |           |                          |                     |                        |        | Connexion                              |
| LA BIBLIOTHÈQUE | DÉPARTEMENTALE DE   | L'INDRE   | Saisissez v              | otre recherche      | Rechercher             | •<br>• | Dans tout le site<br>Dans le catalogue |
| ir              | RÉSEAU DE LA<br>BDI | CATALOGUE | RESSOURCES<br>NUMÉRIQUES | INFORMATIONS        | ACTIONS<br>CULTURELLES |        |                                        |

1 – se rendre sur le site www.biblio36.fr

2 - cliquer sur le bouton Connexion et saisir vos identifiants de connexion

## Public

## Mon adresse email

Saisir votre adresse email

### Mon mot de passe

Saisir votre mot de passe

Connexion

## 3 – Attendre que la connexion s'établisse

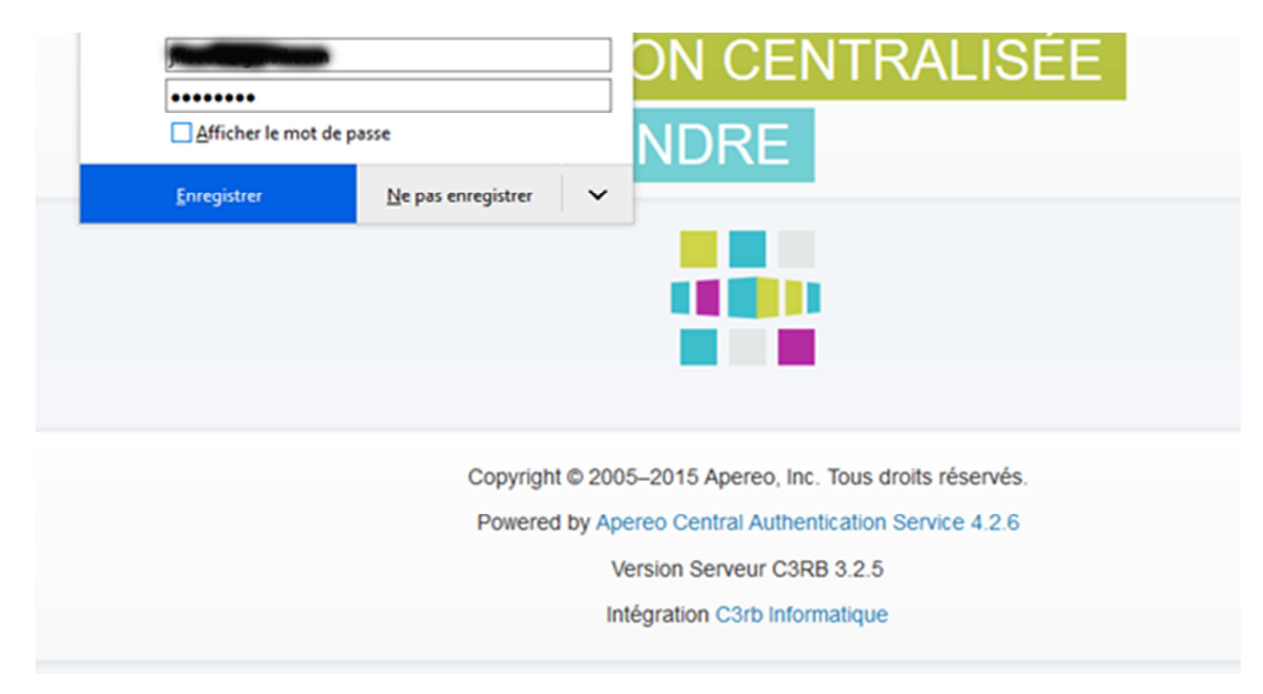

### 4 – Cliquez sur votre nom

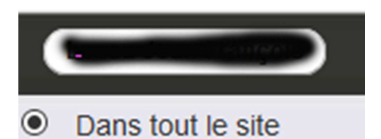

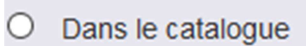

5 – Cliquez sur Mes ressources numériques

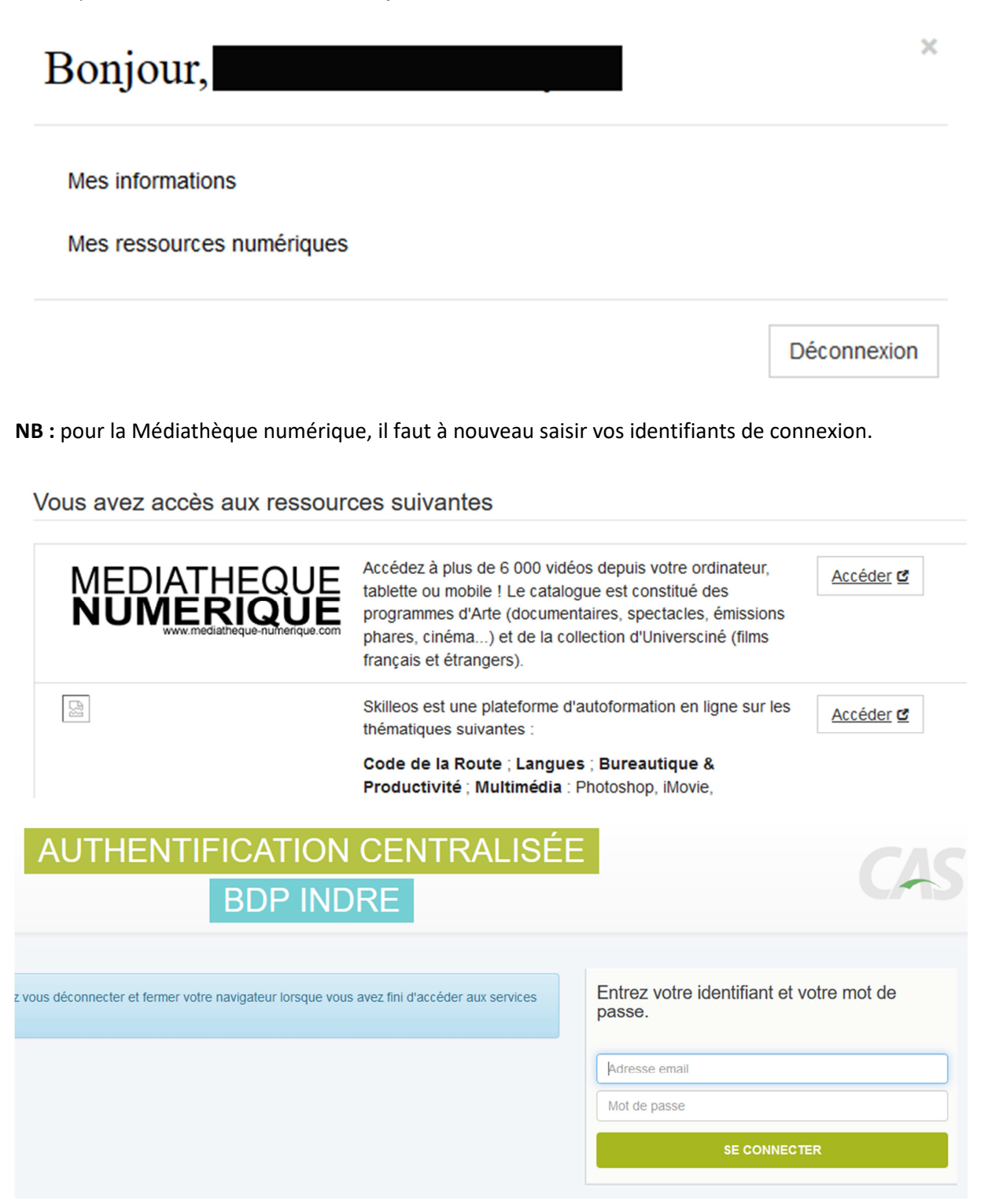

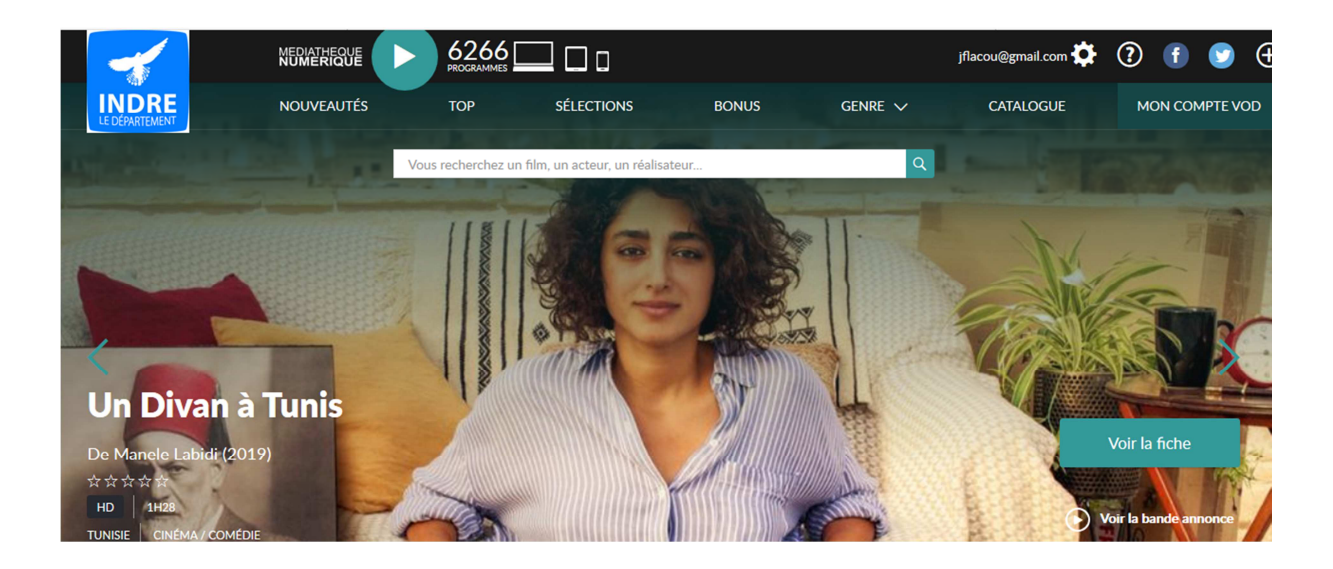